# Инструкция по работе с документами в WEB-интерфейсе

Чтобы открыть РК для просмотра, щелкните мышью на номере РК (Рисунок 1).

Ввести резолюцию, Ввести

отметьте одну или несколько

РК галочкой и нажмите

кнопку требуемого действия

Отметить

ЭТОГО

можно без

Для

отчет,

ознакомление,

открытия РК.

(Рисунок 2).

| (   | 2                             | ДЕЛО-                | WEB                          | Об                            | ций отдел / Кабинет                                      | Общего О                | )тдела                    |                                       |                                            |       | Общий отд  | (ел НИ)       | / "МЭИ" ▼          | ¢}           | Выход |
|-----|-------------------------------|----------------------|------------------------------|-------------------------------|----------------------------------------------------------|-------------------------|---------------------------|---------------------------------------|--------------------------------------------|-------|------------|---------------|--------------------|--------------|-------|
|     |                               | главная с            | траница                      | Реги                          | Регистрация Поиск Кабинет Личные папки Администрирование |                         |                           |                                       |                                            |       |            | Быстрый поиск |                    |              |       |
|     |                               |                      |                              |                               | Ввести резолюцию                                         | Ввести                  | отчет                     | Отметить озн                          | накомление                                 | Печат | ь Настро   | ить вид       | Обновит            | ь            | Еще 🗸 |
|     |                               |                      |                              |                               |                                                          |                         |                           |                                       |                                            |       |            |               |                    |              |       |
| Док | ументы                        | на исполне           | нии: 5 (оты                  | ечено                         | - 0) Все Новые                                           | Не рассмот              | трено                     | Срок истекает                         | Просрочени                                 | ,     |            |               |                    |              |       |
| Док | ументы<br><b>т <u>Ви</u>д</b> | на исполне           | нии: 5 (отм<br><b>Дата</b>   | ечено<br><b>рег.</b>          | - 0) Все Новые<br>Содержание                             | Не рассмот              | трено<br>Корр.,           | Срок истекает<br>/Подписал            | Просрочени<br>Автор<br>резолюции<br>пункта | /Nº И | сполнитель | План          | Текст<br>поручения | Дата<br>исп. | Файлы |
| Док | ументы<br>▼ <u>Вид</u><br>И   | на исполне<br>К № РК | нии: 5 (отк<br>Дата<br>30.01 | течено<br><b>рег.</b><br>2020 | - 0) Все Новые<br>Содержание<br>Приказ о внедрении       | Не рассмот<br>новой СЭД | трено<br>Корр.,<br>Сотру, | Срок истекает<br>/Подписал<br>дник 19 | Просрочени<br>Автор<br>резолюции<br>пункта | /Nº И | сполнитель | План          | Текст<br>поручения | Дата<br>исп. | Файлы |

Рисунок 1. Открытие РК документа

Общий отдел / Кабинет Общего Отдела Общий отдел НИУ "МЭИ" 🔹 🙆 Выход **ДЕЛО-WEB** Регистрация Поиск Кабинет Личные папки Администрирование Ввести резолюцию Ввести отчет Отметить ознакомление Печать Настроить вид Обновить Еще 🕶 Корр./Подписал Автор **▼Вид К № РК** Дата рег. Содержание итель План Текст Дата Файлы и 2 30.01.2020 Приказ о внедрении новой СЭД Сотрудник 19 -0 (2) N 🔍 🔊 29.01.2020 О создании комиссии по списанию материальных запасов в ДК МЭИ 1 (2) Иванов Сергей Петрович - Моск 1) . Заявления 27.01.2020 Заявление от Иванова С.П. в 61000/12- 15.11.2019 О предоставлении сведений по Мценский районный суд Б. Туньская.

Рисунок 2. Выполнение действия над РК

Чтобы распечатать реквизиты РК, отметьте одну или несколько РК галочкой и нажмите кнопку **Печать**. Чтобы обновить список записей, нажмите кнопку F5 на клавиатуре или кнопку **Обновить**.

Кнопка **Еще** содержит дополнительные действия по добавлению РК и поручений в личную папку, копированию записей в буфер и удалению записей из папки (Рисунок 3).

*Внимание!* Удаление записи из папки не приведет к удалению самой РК.

| Кабинет О<br>риск Каб | бщего Отдел<br>бинет Личн | а<br>ые папки Адм             | линистрирова                                                              | ание   | 00 | бщий отдел НИУ "<br>Быстрый поис                                 | мэи" • 🔅<br>к                                     | 3 Выход          |
|-----------------------|---------------------------|-------------------------------|---------------------------------------------------------------------------|--------|----|------------------------------------------------------------------|---------------------------------------------------|------------------|
| золюцию               | Ввести отчет              | Отметить озн                  | накомление                                                                | Печать |    | Настроить вид                                                    | Обновить                                          | Еще 🗸            |
| Новые Н<br>е          | le рассмотрено<br>Кој     | Срок истекает<br>ор./Подписал | Срок истекает Просрочено<br>/Подписал Автор<br>резолюции/№ Испи<br>пункта |        |    | Добавить доку<br>Добавить пору<br>Скопировать в<br>Выгрузка РК и | мент в личную<br>чение в личну<br>буфер<br>файлов | папку<br>ю папку |
| лении инф             | ормации Ми<br>Хра         | нобрнауки -<br>аброва И.А.    |                                                                           |        |    | Удалить запись<br>Список фильтр                                  | ов                                                |                  |
|                       |                           | Puc                           | унок З. К                                                                 | Снопн  | a. | Еще                                                              |                                                   |                  |

Перейдите к отображению записей разделов-фильтров **Новые, Не рассмотрено, Срок истекает, Просрочено** нажатием на кнопки (Рисунок 4). *Внимание!* В разделе **Не рассмотрено** находятся записи, по которым владельцем кабинета еще не введены резолюции или отчеты по поручениям.

| ЛЕЛО-WEB                                | Общий отдел / Кабинет Общего Отдела |          |           |            |       |               |             | Общий отдел НИУ "МЭИ" 🔹 🙆 Выхо |          |         | Выход   |      |       |
|-----------------------------------------|-------------------------------------|----------|-----------|------------|-------|---------------|-------------|--------------------------------|----------|---------|---------|------|-------|
| главная страница                        | Регист                              | рация Г  | Поиск К   | (абинет л  | Пичны | е папки Адм   | инистрирова | ние                            | Быстры   |         | іск     |      | 2     |
|                                         |                                     | Ввести р | резолюцию | Ввести     | отчет | Отметить озн  | акомление   | Печать                         | Настро   | ить вид | Обновит | ъ    | Еще 🗸 |
| <b>Документы на исполнении</b> : 5 (отм | ечено - О                           | ) Bce    | Новые     | Не рассмот | грено | Срок истекает | Просрочено  | ]                              |          |         |         |      |       |
| ■ ▲ <u>Вид</u> К № РК Дата              | per. C                              | одержан  | ие        |            | Корр  | ./Подписал    | Автор       | Исп                            | олнитель | План    | Текст   | Дата | Файлы |

Рисунок 4. Разделы-фильтры записей

#### Работа с регистрационной карточкой (РК)

Откройте РК. В левой части РК (по вертикали) по умолчанию расположены вкладки: Краткие сведения, Поручения, Связки, в верхней части РК (по горизонтали) - команды (действия): Рассмотреть проект резолюции, Ввести резолюцию, Ввести отчет, Отметить ознакомление.

Дополнительные действия доступны по кнопке Ещё Дополнительные действия с РК выполняются путем нажатия на требуемое действие. Кроме этого, кнопки дополнительных лействий можно вывести на панель инструментов PK. Чтобы настроить ИХ отображение, отметьте/снимите в окне флажок наименования действия (Рисунок 5).

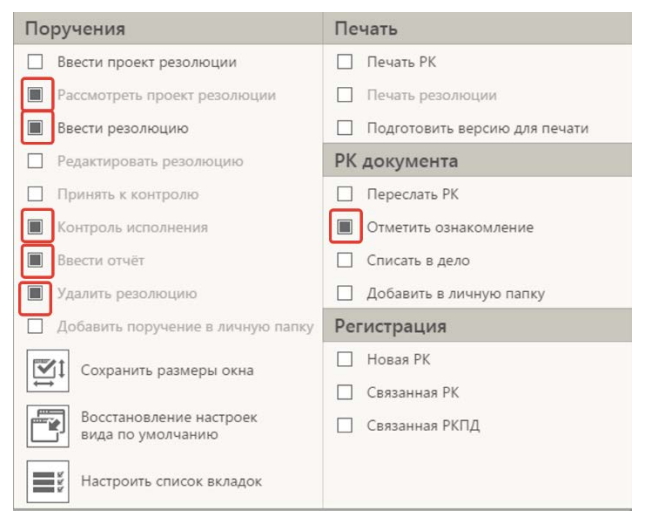

Рисунок 5. Выбор дополнительных действий

На вкладке **Краткие сведения** отображены реквизиты РК о корреспонденте и адресате РК, исполнителе и подписанте РК и краткое содержание документа. В правой части РК отображается содержание текущего файла документа. Для перехода к другим файлам щелкните мышью на кнопке-стрелке справа от названия файла.

Ознакомившись с документом, выберите команду **Ввести резолюцию** или **Отметить ознакомление** (Рисунок 6). В случае наличия поручения выберите команду **Ввести отчет.** 

| И                   | PK Nº 14400-68 of 1                                      | 9.02.2020 (Служе | бные записки подр        | азделений)             |                            |              |                                | Отдел сопрово                         | 19.02.2020 🗸                |         |
|---------------------|----------------------------------------------------------|------------------|--------------------------|------------------------|----------------------------|--------------|--------------------------------|---------------------------------------|-----------------------------|---------|
| Г                   | Ваести<br>резолюцию                                      | Ваести отчёт     | Отметить<br>ознакомление | Контроль<br>исполнения | Добавить в<br>личную папку | Переслать РК | Еще 🗸                          |                                       |                             |         |
| Краткие<br>сведения | > ≡<br>Рег. №: 14400-68<br>Подписал (1)<br>Бобряков А.В. | От: 19.02.2020   |                          | 19.0                   | 02.2020 13:53              | основной_сл  | тужебка.docx ♥                 |                                       |                             |         |
| Поручения           | Исполнители (1)<br>Гельмут В.В.<br>Содержание: Прог      | иу предоставить  | доступ к Системе э       | лектронного доку       | ментообо                   |              |                                |                                       |                             |         |
| Связки              |                                                          |                  |                          |                        |                            | П<br>Иванов  | Ірошу предоставить.<br>у И. И. | Служебная зап<br>доступ к Системе эле | иска<br>ктронного документо | юборота |
| Адресаты            |                                                          |                  |                          |                        |                            | п            | рограммист 2-й кате            | горни                                 | Гельм                       | ут В. В |
| ۲                   |                                                          |                  |                          |                        |                            |              |                                |                                       |                             |         |

Рисунок 6. Регистрационная карточка (РК) документа

#### Ввод резолюции

Для ввода резолюции выберите команду **Ввести резолюцию**. В открывшемся окне резолюции щелкните мышью на кнопке **Назначить исполнителей** (Рисунок 7). Выберите исполнителей из заранее созданных списков или из Справочника. Введите текст поручения. Если требуется, выберите категорию поручения. Если поручение является контрольным, нажмите кнопку **Поставить на контроль** и укажите контрольный срок поручения в поле **Срок**. Нажмите кнопку **Контролировать лично** или выберите контролера из **Справочника** (в случае, если в разделе *Поручения* пользовательских настроек установлено ФИО контролера, оно появится в поле *Контроль* окна поручения).

Если данное поручения требуется направить должностному лицу на ознакомление, нажмите кнопку **Ознакомить** (Рисунок 7) и выберите ФИО должностного лица из справочника или списка.

| Резолюция на            | а № 14400-68 от 19            | .02.2020            |              |                                                                                                    |
|-------------------------|-------------------------------|---------------------|--------------|----------------------------------------------------------------------------------------------------|
| Направить на исполнение | Сохранить как<br>проект       | Шаблон<br>резолюции | Еще 🗸        |                                                                                                    |
| Наз<br>испол<br>вне     | начить<br>інителей<br>эшних   | т поручения         | Ins          | <ul> <li>Без категории ▼</li> <li>Конфиденциально:</li> <li>Срок:</li> <li>Оставить на контроль</li> </ul> |
| Озна                    | акомить                       |                     |              | *                                                                                                    |
| Дата: 2<br>За           | 4.02.2020<br>крыть окно РК: 🗹 |                     | Авт<br>Помес | тор: Гельмут В.В. 🗸                                                                                        |

Рисунок 7. Окно резолюции

| Подразделения          |                 |                       |                             |                  |                |                                    |  |  |  |
|------------------------|-----------------|-----------------------|-----------------------------|------------------|----------------|------------------------------------|--|--|--|
| Отдел<br>сопровождения | Ректорат        | Структур<br>подраздел | ные Все сотрудники Обучение |                  |                | Справочник                         |  |  |  |
| Bce                    | Bce             |                       |                             |                  |                |                                    |  |  |  |
| 🗌 Мурашева О           | .В Заведующий у | чебной                | 🗆 ле                        | еонтьева Е.А Вед | щий программис | ☑ Гельмут В.В Программист 2 катего |  |  |  |
|                        |                 |                       |                             |                  |                |                                    |  |  |  |
|                        | Списки          |                       | Выбрать                     |                  |                | Отмена                             |  |  |  |

Рисунок 8. Выбор исполнителей из списков или из Справочника

Чтобы добавить пункт резолюции, нажмите кнопку Ещё в верхнем правом окне Резолюции. Отметьте позицию Добавить пункт резолюции. На панели окна резолюции появятся дополнительные кнопки (Рисунок 9). Нажмите на кнопку

Направить на исполнение.

| Резолюция на               | а № 14400-68 от 1       | 9.02.2020                           |       |                  |
|----------------------------|-------------------------|-------------------------------------|-------|------------------|
| Направить на<br>исполнение | Сохранить как<br>проект | Шаблон<br>резолюции                 | Еще 🗸 |                  |
|                            | Поручени                | 1e                                  |       | Проект резолюции |
| Наз                        | нач. 🔽 Направ           | ить на исполнение                   |       | Утвердить        |
| PL                         | 🗸 Сохран                | ить как проект                      |       | 🗌 Вернуть        |
| 011                        | 🖌 Шаблон                | резолюции                           |       | На утверждение   |
|                            | 🗌 Повтор                | ение резолюции                      | _     | Принять          |
|                            | 🗌 Добави                | ть пункт резолюци                   | 4     | 🗌 На доработку   |
|                            | Удалить                 | пункт резолюции                     | _     | Подготовлен      |
| Озна                       |                         | ранить размеры окн                  | la    | Создан           |
| Дата: 2                    | 4.02                    | тановление настро<br>1 по умолчанию | ек    |                  |
| 3a                         | кры                     |                                     |       |                  |

Рисунок 9. Ввод пункта резолюции

### Отметка об ознакомлении с документом

Действие **Отметить ознакомление** (Рисунок 6) позволяет зафиксировать факт ознакомления с документом. Данная операция не требует дополнительных действий по вводу отчета об исполнении. Отметка об ознакомлении отображается в дереве поручений в виде кнопки **Отчет**. При нажатии на данную кнопку в правой части окна отображается подробная информация о автоматически введенном отчете об ознакомлении (Рисунок 10).

| И                   | <b>I</b> PK № 14400                                                                                      | 68 от 19.02.2020 (С                             | лужебные записки         | подразделений)         |                            |                                                    | Отдел со  | про / Кабинет Отд | 19.02.2020 |
|---------------------|----------------------------------------------------------------------------------------------------|-------------------------------------------------|--------------------------|------------------------|----------------------------|----------------------------------------------------|-----------|-------------------|------------|
| Г                   | Ввести<br>резолюцию                                                                                      | Ввести отчёт                                    | Отметить<br>ознакомление | Контроль<br>исполнения | Добавить в<br>личную папку | Переслать РК                                       | Еще 🗸     |                   |            |
| Краткие<br>сведения | <ul> <li>Все ⊙ Ве</li> <li>14400-68 от</li> <li>Гельмут В.В</li> <li>○-(1)</li> <li>Срок: 27.</li> </ul> | тка ⊙ Мои<br>: 19.02.2020<br>02.2020 <b>(</b> 3 |                          |                        | Срок: 27.02                | <b>2.2020</b> Контроль                             |           |                   | <u>(</u>   |
| Поручения           | ⊢Гелы<br>└─+Му                                                                                           | мут В.В. (Отв.)<br>рашева О.В. Отчет            | ]                        |                        | + Мур<br>Отчет<br>Ознак    | оашевой О.В. Отч<br>г от 24.02.2020 21:<br>комлен. | иет<br>47 |                   |            |
| Связки              |                                                                                                    |                                                 |                          |                        | Прин                       | нять                                               |           | На дор            | аоотку     |

Рисунок 10. Результат ввода отметки об ознакомлении

#### Ввод отчета об исполнении поручения

При исполнении поручения необходимо ввести отчет о его исполнении. Для этого щелкните на кнопке Вести отчет в окне РК.

Откроется окно для ввода информации об исполнении поручения (Рисунок 11).

В поле для ввода текста введите отчет об исполнении поручения. Щелкните мышью на кнопке Записать.

| Отчет по поручению                  | Гельмут В.В.     |                       |
|-------------------------------------|------------------|-----------------------|
| Состояние исполнения:               | ✓ Дата: 25.02.20 | 120 10:52 🗸           |
| Текст отчета                        |                  | -                     |
|                                     |                  | Ins 💌                 |
| Добавить файл<br>из буфера          |                  | ×                     |
|                                     | Испол            | пнитель: Гельмут В.В. |
| <ul> <li>Закрыть окно РК</li> </ul> | Записать         | Отмена                |

Рисунок 11. Окно ввода отчета об исполнении поручения

Отчет об исполнении отображается в дереве поручений в виде кнопки **Отчет** При нажатии на данную кнопку в правой части окна отображается информация о введенном отчете об исполнении (Рисунок 10).

Чтобы просмотреть все имеющиеся в РК поручения, перейдите на вкладку **Поручения**.

В левой части окна отображается дерево поручений, в правой части подробная информация 0 выделенном в дереве поручении И область предварительного просмотра файлов документа (Рисунок 12).

## Дерево поручений

| И                   | K № 14400-          | 68 от 19.02.2020 (0            | Служебные записки        | подразделений)         |                                        |                              | Отдел со                | про / Кабинет От   | гд 19.02.2020 • |
|---------------------|---------------------|--------------------------------|--------------------------|------------------------|----------------------------------------|------------------------------|-------------------------|--------------------|-----------------|
| Г                   | Ввести<br>резолюцию | Ввести отчёт                   | Отметить<br>ознакомление | Контроль<br>исполнения | Добавить в<br>личную папку             | / Переслать РК               | Еще 🗸                   |                    |                 |
| Краткие<br>сведения |                     | тка ⊙Мои<br>19.02.2020         |                          | >                      | отдел с                                | ОПРОВОЖДЕНИЯ И<br>ПРОГРАММИС | НФОРМАЦИ<br>Г 2 КАТЕГОР | ЮННЫХ СИСТЕМ<br>ИИ | 2               |
| Поручения           | Гелы<br>+Му         | иут В.В. (Отв.)<br>рашева О.В. |                          |                        | Гельмут В.В. (Оте                      | а.)                          |                         |                    | срочно          |
| Связки              |                     |                                |                          | Срок                   | <b>27.02.2020</b> Ко<br>+ Мурашевой О. | онтроль                      |                         |                    | 0               |
| Адресаты            |                     |                                |                          |                        | НОВНОЙ_Служе                           | бка.docx 🗸                   |                         | •                  |                 |
| ٢                   |                     |                                |                          |                        |                                        |                              |                         |                    | I               |

Рисунок 12. Вкладка Поручения

В дереве поручений (Рисунок 13) отображаются все резолюции (первого и последующих уровней), проекты резолюций и пункты документа. Если у документа имеются несколько поручений, имеющих одного автора, одну подчиненность и один вид (резолюция или проект резолюции), то в дереве поручений они объединены в *группу*, для которой автор указан один раз, а под ФИО автора расположен перечень его резолюций или проектов резолюций.

Подробная информация о выделенном в дереве поручении содержит следующие данные: Название подразделения и ФИО исполнителя, содержание поручения, ФИО автора и дата поручения. Закрытое поручение можно открыть нажатием на значок (-).

| И                   | K PK № 14400-68 or                                                                 | В РК № 14400-68 от 19.02.2020 (Служебные записки подразделений) |         |  |  |  |  |  |  |  |  |  |
|---------------------|------------------------------------------------------------------------------------|-----------------------------------------------------------------|---------|--|--|--|--|--|--|--|--|--|
| ∎ <u>5</u>          | Ввести резолюцию Ввести отчёт Отметить Добавить в личную папку Еще ✔               |                                                                 |         |  |  |  |  |  |  |  |  |  |
| Краткие<br>сведения | <ul> <li>Все ○ Ветка</li> <li>И 14400-68 от 19.02</li> <li>Гельмут В.В.</li> </ul> | ⊙ Мои<br>02.2020                                                |         |  |  |  |  |  |  |  |  |  |
| чения               | Срок: 27.02.20<br>Гельмут В<br>+Мураше                                             | 020 Факт: 24.02<br>3.В. (Отв.) Отче<br>ева О.В. Отчет           | .2020 🕑 |  |  |  |  |  |  |  |  |  |

Рисунок 13. Дерево поручений

### Связки

Чтобы посмотреть РК документов и проектов документов, связанных с данной РК/РКПД, перейдите на вкладку Связки для ознакомления с деревом связок (Рисунок 14).

| В     | PK № 61000/1-1 c                         | т 29.01.2020 (Вход:               | ящие. Ректор.)           |                        |                            |              |       |                       | Отдел сопровождения инфор / Кабинет Отдела сопровожд | цен∨ |
|-------|------------------------------------------|-----------------------------------|--------------------------|------------------------|----------------------------|--------------|-------|-----------------------|------------------------------------------------------|------|
| ПЭ    | Ввести<br>резолюцию                      | Ввести отчёт                      | Отметить<br>ознакомление | Контроль<br>исполнения | Добавить в<br>личную папку | Переслать РК | Еще 🗸 |                       |                                                      |      |
| a 2   | Поиск по текс                            | гу дерева                         |                          | Найти                  |                            | Ŀĸ           | 1912  | 206140214_0001.pdf 🗸  |                                                      | ~ 💬  |
| ратки | За все время У Все типы связок У Очистил |                                   |                          |                        |                            |              |       |                       |                                                      | Î    |
| × 5   | 1912 61000<br>61000/1-1 o                | r 29.01.2020<br>06140214_0001.pdf |                          |                        |                            | 0            |       |                       | ФГБОУ ВО «НИУ «МЭИ»                                  |      |
| ения  | ⊕ <mark>П Исполн</mark>                  | ено <u>Проект 110 от</u>          | 07/02/2020 Общеу         | ниверситетские пр      | иказы                      | 0            |       | ВРУЧИТЬ<br>НЕМЕДЛЕННО |                                                      |      |
| -vdoL | Препод                                   | аватель / Сотрудн                 | ник 1 На подписи         |                        |                            |              |       |                       | протокол                                             |      |
| _     | O6 o6y4                                  | ении<br>ish ina                   |                          |                        |                            |              |       | совешания у З         | ваместителя Председателя Правительства               |      |
| 2     |                                          | aug Epockt 100 or                 | 07/02/2020 05:000        | upopeutotekuo pu       |                            | 0            |       |                       | Российской Федерации<br>Л Н КОЗАКА                   |      |
| BA3K  |                                          | anatent / Cotovat                 | www. 18 Ha pasucom       | <u>анин</u>            | 2/16.0.3.00                | 6            |       |                       | , and share                                          |      |
| U     | Пренод                                   | мот                               | ink to the periodic      | oquo                   |                            |              |       |                       | Москва                                               |      |
| 65    | Приказ                                   | n= i                              |                          |                        |                            |              |       |                       | от 28 ноября 2019 г. № ДК-П9-240пр                   |      |
| 103   |                                          | -9P9                              |                          |                        |                            |              |       | Присутствовали:       |                                                      |      |
|       |                                          |                                   |                          |                        |                            |              |       |                       |                                                      |      |

Рисунок 14. Вкладка Связки

В дереве связок отображается номер и дата связанного документа/проекта документа, группа документов, к которой он принадлежит, тип связки, с которой он связан с текущей РК. Описание связанной РК/РКПД является ссылкой, при щелчке на которой карточка открывается для просмотра. Кроме того, в дереве связок отображаются все файлы связанных документов. Щелчок мыши на названии

файла откроет его во внешнем приложении, щелчок на кнопке откроет файл связанного документа в режиме предпросмотра в правой части окна.

Для возврата к предпросмотру файлов основного документа щелкните на кнопке Просмотреть файлы в корне дерева связок.

Если требуется добавить связку с РК/РКПД, нажмите на кнопку **Редактировать** (Рисунок 15). При этом станут активны кнопки: добавление из буфера / поиска РК / добавление внешнего файла

Ŧ

Выберите команду поиска, чтобы найти связанную РК/РКПД, нажмите кнопку Связать.

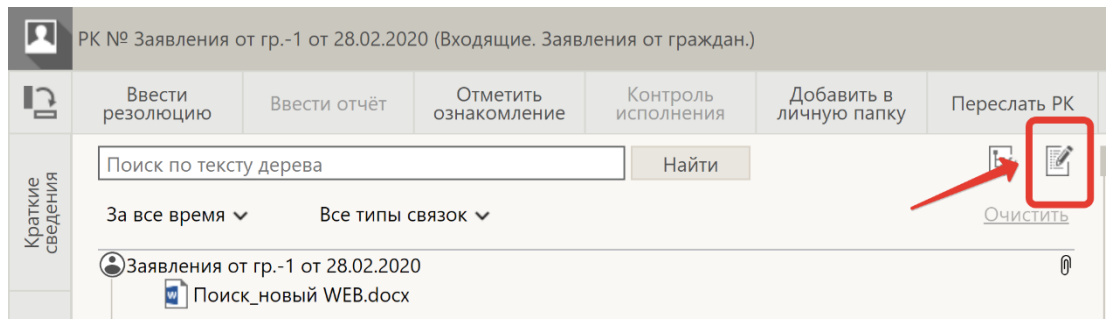

Рисунок 15. Редактирование дерева связок

#### Контроль поручений

Раздел Контролируемые мною поручения отражается на Главной странице системы и содержит записи о контрольных поручениях, в которых владелец кабинета является автором или контролером (Рис 16).

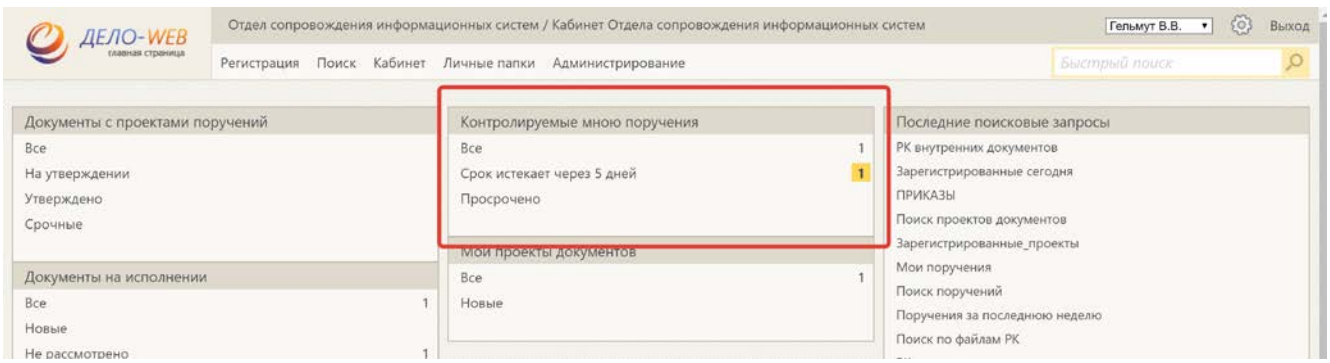

Рисунок 16. Раздел Контролируемые мною поручения

Для снятия документа с контроля без открытия РК в перечне поручений отметьте галочкой требуемую

запись. Активизируется кнопка выбора локальных команд 🗹 🖂: Контроль исполнения, Добавить РК в личную папку, Добавить поручение в личную папку.

|                  | ЛЕЛО-WEB            |                                                       | -B                    | ций отдел / Каби⊢ | Тимофеева Г.В.                         | • ©                                      | Выход                        |                                                      |              |               |                    |       |
|------------------|---------------------|-------------------------------------------------------|-----------------------|-------------------|----------------------------------------|------------------------------------------|------------------------------|------------------------------------------------------|--------------|---------------|--------------------|-------|
| главная страница |                     |                                                       | Реги                  | страция Поиск     | Быстрый поиск 🔎                        |                                          |                              |                                                      |              |               |                    |       |
|                  |                     |                                                       |                       |                   |                                        |                                          |                              | Ввести резолюцию                                     | Печать       | Настроить вид | Обновить           | Еще 🗸 |
| Кон              | тролируе            | мые мною по                                           | <b>ручения</b> : 1 (о | гмечено - 1) Все  | Срок истекает через 5 дне              | й Просрочено Выполнено с наруш           | иением срока Выпо            | лнено в срок До срок                                 | а осталось 5 | дней и более  |                    |       |
| ×                | ≜ <u>Ви</u> д       | K Nº PK                                               | Дата рег.             | Содержание        | Корр./Подписал                         | Автор резолюции/№ пункта                 | Все исполнители              |                                                      |              | План          | Текст<br>поручения | Файлы |
| 2                | Контроль исполнения |                                                       |                       | р                 | УПФР по г.Москве - х<br>Исх. №: 123 от | Плотникова В.А заместитель<br>начальника | IПлотникова В.<br>02.12.2019 | IПлотникова В.А заместитель начальника<br>02.12.2019 |              |               | Рассмотреть        | (1)   |
|                  | Ввести р<br>Добавит | Звести резолюцию.<br>Добавить документ в личную папку |                       |                   | 02.12.2019                             |                                          |                              |                                                      |              |               |                    |       |

Рисунок 17. Локальные команды

Команда Контроль исполнения присутствует также в РК. Чтобы снять поручение с контроля выберите локальную команду Контроль исполнения (рис. 17) или нажмите одноименную кнопку в РК (Рис.18).

Заполните поля Факт. дата, Состояние исполнения. При необходимости заполните поля Ход исполнения и Основание для снятия с контроля и нажмите кнопку Снять с контроля.

| В                   | 🔇 РК № 61000/1-2 от 02.12.2019 (Входящие. Ректор.)              |                        |           |                                                                                                    |                                                                       |                                       |              |                |                       | Общий отдел / Кабине                                                             | 02.12.2019 🗸                                                                                                    |   |
|---------------------|-----------------------------------------------------------------|------------------------|-----------|----------------------------------------------------------------------------------------------------|-----------------------------------------------------------------------|---------------------------------------|--------------|----------------|-----------------------|----------------------------------------------------------------------------------|----------------------------------------------------------------------------------------------------|---|
| Г                   | Ввести<br>резолюцию                                             | Контроль<br>исполнения | Ввести от | чёт Отметить<br>ознакомление                                                                              | Добавить в<br>личную папку                                            | Переслать РК                          | Еще 🗸        |                |                       |                                                                                  |                                                                                                    |   |
| Краткие<br>сведения | Все  Ветка  Мои     61000/1-2 от 02.12.2019     Плотникова В.А. |                        |           | <ul> <li>Резолюция на № 61000/1-</li> <li>Фезалюция на № 61000/1-</li> <li>Фезалюция: Плотникс</li> </ul> | 2 от 02.12.2019 - Goo<br>-test.public.mpei.loc<br>вва В.А. Рассмотрет | gle Chrome<br>cal/d181/WebRc/Rt<br>гь | ESOLUTION/Ta | keOffControl.a | spx#idЯ22Чcard_id     | <ul> <li>– □ ×</li> <li>א עלים אין אין אין אין אין אין אין אין אין אין</li></ul> | 2                                                                                                    |   |
| Поручения           | Плот                                                            | никова В.А. (Отв.)     | OTHET     | Факт:                                                                                                    | ✓ Προ                                                                 | ом: 05.12.2019                        | ~            |                | Состояние исполнения: | ▼<br>                                                                            |                                                                                                    |   |
| Связки              |                                                                 |                        |           | Основание для снятия с контроля:                                                                          |                                                                       |                                       |              |                |                       | *                                                                                | В.А. Плотникова                                                                                                    |   |
| 0                   |                                                                 |                        |           | Примечание:                                                                                               |                                                                       |                                       |              |                |                       | ins 👻                                                                            |                                                                                                    |   |
|                     |                                                                 |                        |           |                                                                                                    |                                                                       |                                       |              |                | 7                     | ins 💌                                                                            | HARDER I.H.<br>In the second second second second<br>is thread to be a second second second<br>is thread to be a second second second<br>to be a second second second second<br>the second second second second second<br>the second second second second second<br>the second second second second second<br>the second second second second second<br>the second second second second second<br>the second second second second second<br>the second second second second second<br>the second second second second second<br>the second second second second second second<br>the second second second second second second second<br>the second second second second second second second<br>the second second second second second second second second second second<br>the second second sec | E |
|                     |                                                                 |                        |           |                                                                                                    |                                                                       |                                       | Сня          | ть с контроля  | Записать              | Отмена                                                                           | илу м.эл<br>жазарменная, д. 14                                                                                                    |   |

Рисунок 18. Контроль исполнения из РК